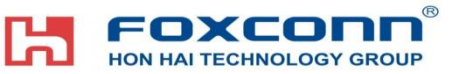

Hệ thống an toàn 114 安全時空系統

## Thuyết minh thao tác làm đơn xin mang hàng(Rác sản xuất) 廢料物品放行申請操作

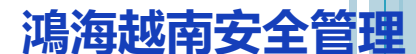

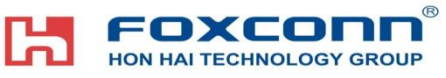

- 1. Đăng nhập địa chỉ 登陸網址:
- Mạng nội bộ 內部網絡: <u>http://vn-114.efoxconn.com/</u> hoặc http://10.224.69.61/;
- Mạng ngoài (Mạng Internet):外網 : <u>http://14.238.8.138/</u>
- Khẩu lệnh đăng nhập : Tất cả cán bộ công nhân viên đang làm việc tại nhà xưởng Hồng Hải tại Việt Nam tên đăng nhập là mã thẻ, mật khẩu ban đầu mặc định là: Sáu số cuối CMTND.
- 登陸口令:所有在職員工,用户为工號初始密碼為身份證號碼后六位。如登陸用戶忘記密碼的話,可以點擊登陸窗口右上角的"忘記密碼"重置密碼。

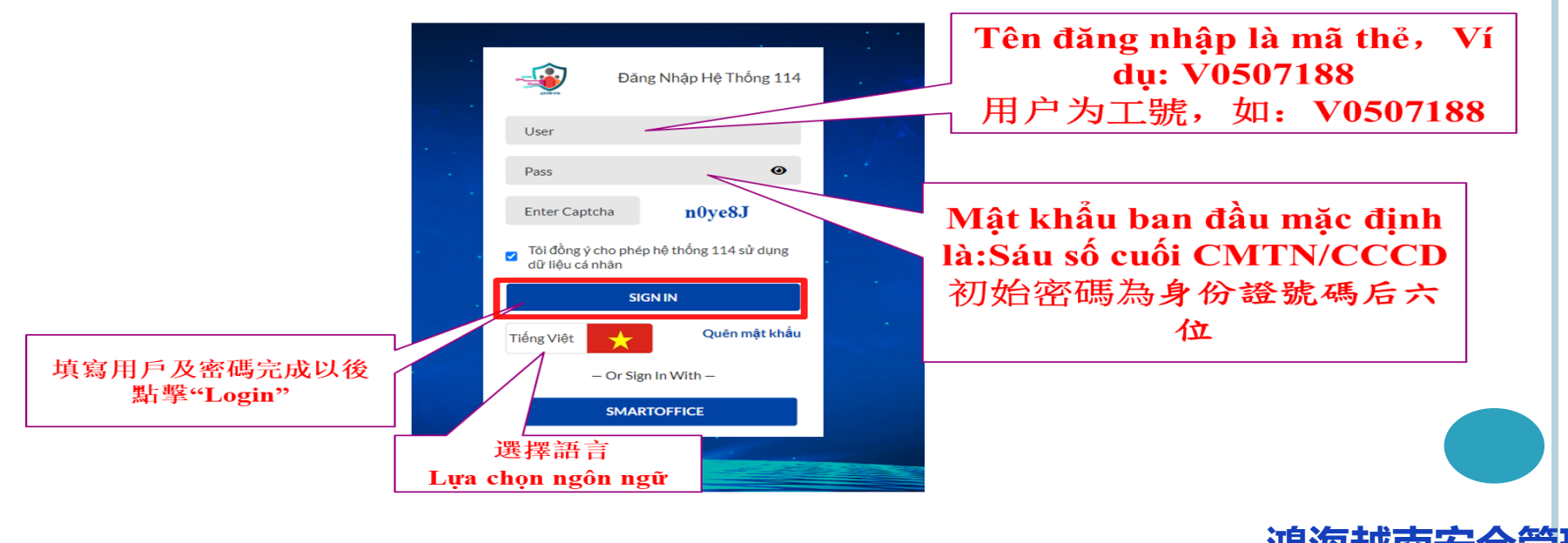

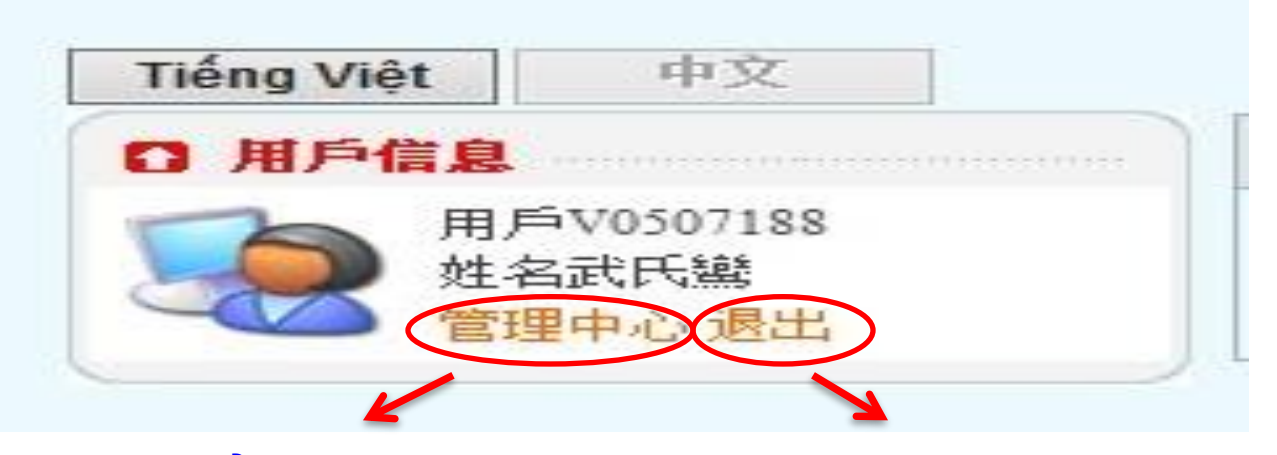

Click tại đây để làm đơn xin mang hàng(Rác sản xuất) 點擊此處入物品(廢料)放行申請

Click tại đây để đăng xuất 點擊此處進安全退出

# 局 FOXCOND 3. Nhập Dữ Liệu 資料錄入:

### Tại Menu在菜單→ Đơn theo nhu cầu定制需求→ Đơn rác Fukang

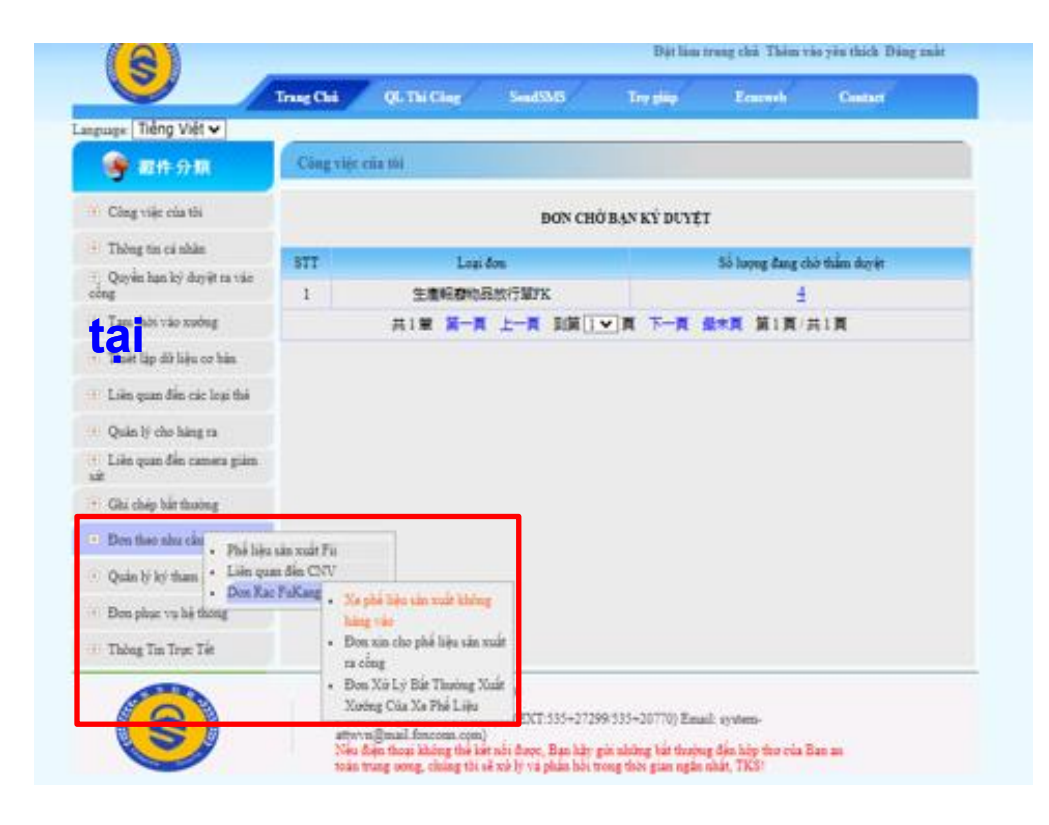

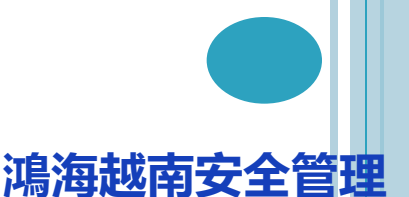

## **FOXCONN** 3. Nhập Dữ Liệu 資料錄入:

### 3.1 Xe không hàng vào 生產報廢物品空車入廠

Tại Menu在菜單→ Đơn theo nhu cầu定制需求→ Đơn rác Fukang→Xe phế liệu sản xuất không hàng vào 生產報廢物品空車入廠→ Nhập dữ liệu資料錄入→ Điền đầy đủ thông tin theo các trường yêu cầu 根據各 欄位要求進行填寫相關信息→ Nộp提交

| Xe phế liệu sả                         | n xuất không hàn | g vào      |          | La Nhập dữ<br>liệu liệu | Danh sách dữ<br>gu |  |  |  |  |
|----------------------------------------|------------------|------------|----------|-------------------------|--------------------|--|--|--|--|
| Kiểm tra theo trạng thái : Chờ xử lý 🗸 |                  |            |          |                         |                    |  |  |  |  |
| Mã đơn xin                             | Thời gian tạo    | Đơn vị xin | Địa Điểm | Thời gian có hiệu lực   | Thao tác           |  |  |  |  |
|                                        | 共0筆 第一頁          | 上一頁到第一     | 夏下一夏     | 最末頁 第1頁/共0頁             |                    |  |  |  |  |
|                                        |                  |            |          |                         |                    |  |  |  |  |
|                                        |                  |            |          |                         |                    |  |  |  |  |

#### Xe phế liệu sản xuất không hàng vào

| [ | Mã đơn:                         |           | Được tạo ra bởi hệ thống |                 | Ngày làm đơn:             |  | Được tạo ra bởi hệ thống |  |  |  |
|---|---------------------------------|-----------|--------------------------|-----------------|---------------------------|--|--------------------------|--|--|--|
|   | I. Thông tin người làm đơn      |           |                          |                 |                           |  |                          |  |  |  |
|   | Mã thẻ                          |           | V2112919                 |                 | Tên Nhà Thầu              |  | MA THỊ CHẦM              |  |  |  |
|   | Số máy lẻ/ DĐ                   | áy lẻ/ DĐ |                          | Đơn vị xin      | Tên bộ phận               |  |                          |  |  |  |
|   | ll. Thông tin xe không hàng vào |           | Khu                      | vược nhận dữ lị | iân 資料錄入區域                |  |                          |  |  |  |
|   | Nhà Xưởng                       |           | Que Vo-B 桂i              |                 | Vi trí cân xe             |  |                          |  |  |  |
|   | Mã thẻ thông hành xe            |           |                          |                 |                           |  |                          |  |  |  |
|   | Biển số xe                      |           |                          |                 | Họ tên lái xe             |  |                          |  |  |  |
|   | Số giấy phép lái xe             |           |                          |                 | Trọng lượng xe không (KG) |  |                          |  |  |  |

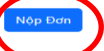

### FOXCONN<sup>®</sup> 3. Nhập Dữ Liệu 資料錄入: 3.2 Xin cho phế liệu ra khỏi xưởng 生產廢料物品放行單

Sau khi bảo vệ kiểm tra xác nhận xe không vào xưởng警衛查核放行空車入廠後→ Người phụ trách thao tác chọn phế liệu, loại xe, chụp cam lúc bốc hàng負責人進行作業選擇廢料好, 車類, 廢料裝車相關照片→ Xe ra cổng cân xe có hàng 有貨車輛到大門稱重→Người phụ trách tải tài liệu liên quan lên, Chọn lưu trình kí duyệt負責人上傳相關資料及選擇簽核流程→Nộp đơn提交

| Det                | n rin sho nh                                                                                                    | ố liên cản ruất n   |                   | 📮 Nhâp dũ                    | ř 🗳 Danh sách dữ | V. Dan            | h sách hàng          |                                   |            |                    |                    |               |
|--------------------|----------------------------------------------------------------------------------------------------|---------------------|-------------------|------------------------------|------------------|-------------------|----------------------|-----------------------------------|------------|--------------------|--------------------|---------------|
| DU                 | a xin cho pr                                                                                                    | ie neu san xuat r   | a cong            | liệu                         | liệu             | No                |                      | Tên hàng                          |            | Đơn vị tính        | Trọng Lượng        | Loại phế liệu |
|                    |                                                                                                    |                     |                   |                              |                  | 1                 |                      | Bia carton phế liệu /废包材 (废纸箱/纸皮) |            | KG                 | 3060               | 47079000      |
| Kiểm t             | ra theo trạng                                                                                                    | thái : 🏾 Đã xác nhậ | in xe khô: 🗸      |                              |                  | Thong             | Tin Tai Len          |                                   |            |                    |                    |               |
|                    | × • · ·                                                                                                    | D. A.A.             | 1                 | That she she to be           | The state        |                   |                      | File dinh kem l                   |            | File dinh          | kem 2              | Thao Tac      |
| M                  | a don xin                                                                                                    | Don vị xin          | Loại nang         | I nơi gian xin dơn           | I nao tac        |                   | CI                   | 100se File No file chosen         |            | Choose File No fil | e chosen           | Add File      |
|                    | 10                                                                                                    | Quan Vụ             | Rác thải sản xuất | 2024-06-28 08:25:40          | Kiểm tr          | VLTh              | ồng tin ký đuyệt     |                                   |            |                    |                    |               |
|                    |                                                                                                    |                     | ,                 |                              |                  | No                | Vai trò              | Họ Tên                            | Trạng thái |                    | Thời gian ký duyệt | Ghi chú       |
|                    | 8                                                                                                    | An Quan             | Rác thải sản xuất | 2024-06-20 08:30:59          | <u>Kiêm tra</u>  | 1                 | 申請人                  | MA THỊ CHẨM                       | Chờ ký     |                    |                    |               |
|                    | 6                                                                                                    | An quan             | Rác thải sản xuất | 2024-06-13 09:03:50          | <u>Kiểm tra</u>  | VII.TI            | ông tin thực tế xe i | <sup>a</sup> Chon l               | ru trình   | ı ký               |                    |               |
|                    |                                                                                                    |                     |                   |                              |                  | Cài đặ            | t người thẩm duyệ    | duyôt}嬰                           | 理答坛        | <b>运</b> 担         |                    |               |
| I Hinh and         | h thực tế lúc cân x                                                                                                    |                     |                   |                              |                  | No                |                      | Māthā uuyeus                      | 1辛服 1次     | の山小王               | Mail               | Thao tác      |
| 1                  | Biển số xe                                                                                                    |                     | Tổng cân nặng xe  | chi đã đóng đẩy hàng (KG)(A) |                  |                   |                      |                                   |            |                    |                    | Add           |
|                    | Trong forong xe không(B)                                                                                                    |                     |                   |                              | Cài đặ           | t người phê chuẩn |                      |                                   |            |                    |                    |               |
|                    | Khu vực nhập. dữ. (KG)(C-A-B)                                                                                                    |                     |                   |                              | No               |                   | Họ Tên               |                                   |            | Thao tác           |                    |               |
| V Danh sác         | h hàng                                                                                                    |                     | liêu 資料錄入區        | 域                            |                  |                   |                      |                                   |            |                    |                    |               |
| I tong Tin 1       | ong Tin Tai Len Fila dink kum 1 Fila dink kum 2 Than Tar                                                                                                    |                     |                   |                              |                  |                   |                      | Nôp Đơn                           |            |                    |                    |               |
| <b>X</b> .Thông ti | in ký duyệt                                                                                                    |                     |                   |                              |                  |                   |                      |                                   | •*         |                    |                    |               |
| No<br>1            | No         Via trò         Họ Tên         Trang thải         Thời gian kỳ đuyệt         Ohi chủ           1         9917./.         MA THI CHẨM         Chua kỳ </td <td></td> <td></td> <td></td> <td></td> <td></td> <td></td> <td></td> |                     |                   |                              |                  |                   |                      |                                   |            |                    |                    |               |
|                    |                                                                                                    |                     |                   |                              |                  |                   |                      |                                   |            |                    |                    |               |

## ┨ FOXCONN® 3. Nhập Dữ Liệu 資料錄入:

### 3.3 Đơn Xử Lý Bất Thường Xuất Xưởng Của Xe Phế Liệu 廢料車出廠異常處理單

Nếu có vấn đề bất thường cần làm đơn này 若有任何異常需要申請此單→ Tại Menu在菜單→ Đơn theo nhu cầu定制需求→ Đơn rác Fukang→Đơn Xử Lý Bất Thường Xuất Xưởng Của Xe Phế Liệu 廢料車出廠異常處理單→Nhập dữ liệu資料錄入 →Điền thông tin填寫所有相關信息→Nộp 提交

| Đơn Xử Lý Bất Thường Xuất Xưỡng Của Xe Phế Liệu Liệu Liệu Liệu Liệu Liệu Liệu Liệu |                |            |                    |          |  |  |  |  |
|------------------------------------------------------------------------------------|----------------|------------|--------------------|----------|--|--|--|--|
| Kiểm tra theo trạng thái: All                                                      |                |            |                    |          |  |  |  |  |
| Mã đơn                                                                             | Nauki lina tau | T ani binb | Thèi ainn ain Ann  | Theo tio |  |  |  |  |
| xin                                                                                | Người làm dòn  | Loại hình  | i noi gian xin don | Thao tac |  |  |  |  |
|                                                                                    |                |            |                    |          |  |  |  |  |

#### Đơn Xử Lý Bất Thường Xuất Xưởng Của Xe Phế Liệu

|    |                          |                                  |                     |         |                               |                            | _ |  |  |  |  |
|----|--------------------------|----------------------------------|---------------------|---------|-------------------------------|----------------------------|---|--|--|--|--|
| ١. | hông tin đơn             |                                  |                     |         |                               |                            |   |  |  |  |  |
|    | Mã đơn xin               | đơn xin Được tạo ra bởi hệ thống |                     |         | m đơn                         | Được tạo ra bởi hệ thống   |   |  |  |  |  |
| п  | Thông tin đơn bắt thường |                                  |                     |         |                               |                            |   |  |  |  |  |
|    | Mã đơn xin b             | oất thường                       | Tải trọng bất thườn | g       | Biên bản hiện trường xác nhận |                            |   |  |  |  |  |
|    |                          |                                  |                     |         |                               | Choose File No file chosen |   |  |  |  |  |
|    | Ghi chú                  |                                  | hu vực nhập dữ      | liệu 資料 | 錄入區均                          | 或                          |   |  |  |  |  |
| 1  |                          |                                  |                     |         |                               |                            |   |  |  |  |  |

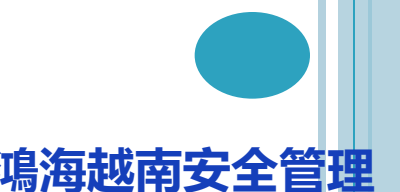

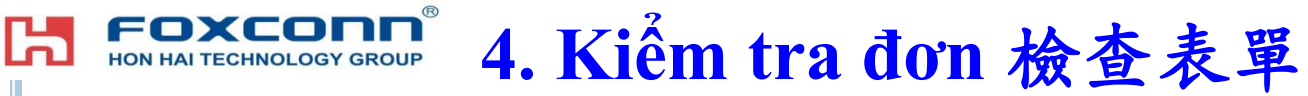

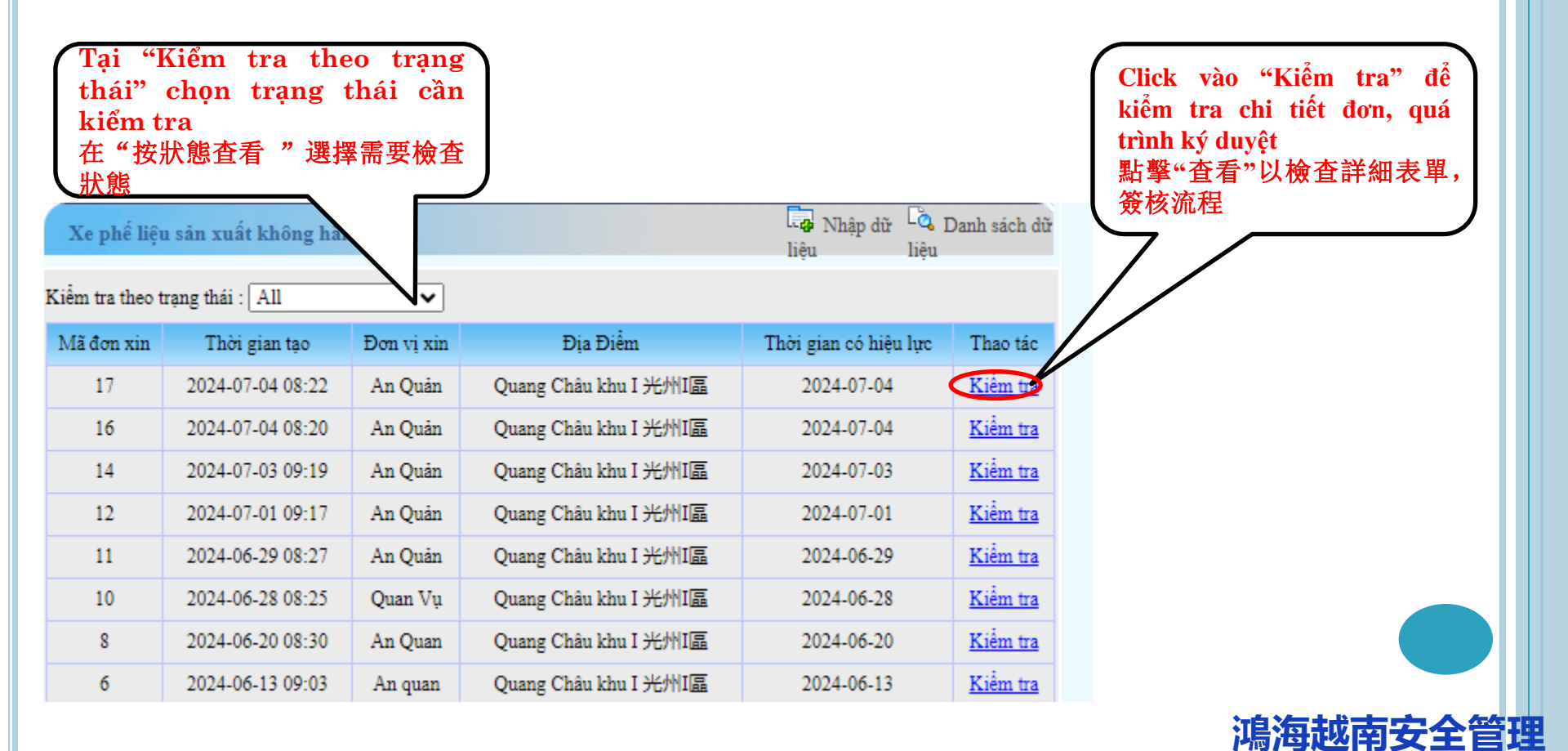

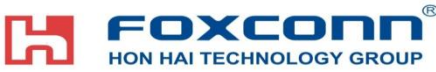

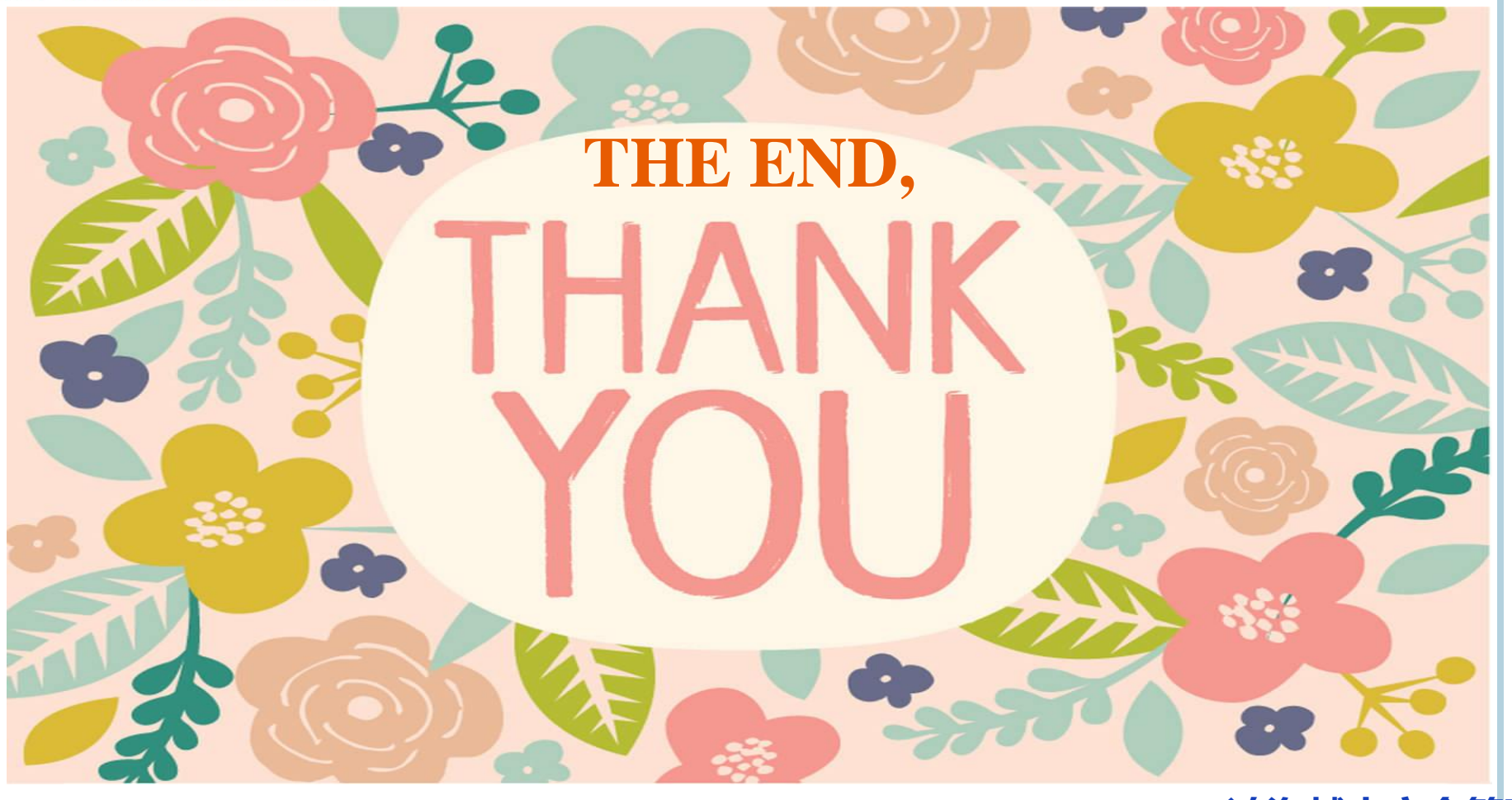

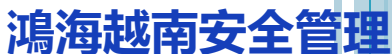